V1 - 21/10/2022

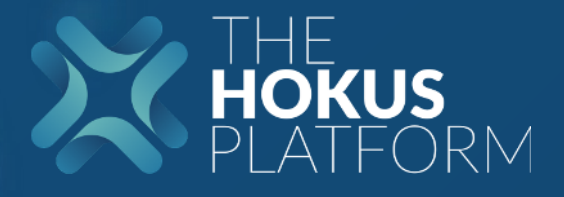

# **Transfert entrant**

1

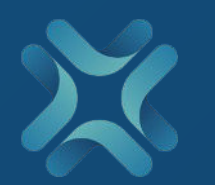

## 1 - Page client

### Cliquer sur le bouton « Action »

|                                                        | Accueil > Clients > Client                                          |                          | 2 Actions -                                 |
|--------------------------------------------------------|---------------------------------------------------------------------|--------------------------|---------------------------------------------|
| MENU                                                   | Données client Tableau de bord Données client par assureur Contrats | Documents Opérations     | > Modification de la proposition de conseil |
| 😚 Accueil                                              |                                                                     |                          | Proposition de conseil                      |
|                                                        | Identifiant client distributeur: Hokus2421                          |                          | Souscription                                |
| Boîte de réception                                     | Conseiller:                                                         |                          | Transfert entrant                           |
| 🗍 Contrats                                             | Nom:<br>Prénom(c):                                                  |                          | ☑ Gestion des r <sup>4</sup> cuments        |
| 密 Clients                                              | Date de naissance: 1 jan 1963                                       |                          | > Modifir te client                         |
| 1St Assureurs                                          | Adresse: , WS3 1RU (HX) Loftus - France                             |                          | ∑ r zclarer un décès                        |
| Produits distribués                                    |                                                                     |                          |                                             |
| Rapports                                               | Donne - de l'opération     Souscripteur                             |                          |                                             |
| Section Commissions                                    |                                                                     |                          |                                             |
| Accords de distributi                                  | A set i su su strat                                                 |                          |                                             |
| <ul> <li>Réconciliations</li> <li>manuelles</li> </ul> | Acceder au client                                                   |                          |                                             |
| ADMINISTRATION                                         | М.                                                                  | Prenom(s)                |                                             |
| 🔁 Tickets                                              | Sexe<br>Monsieur                                                    | Deuxièr prénom           |                                             |
| Supports                                               |                                                                     |                          |                                             |
| d'investissement                                       | Nom                                                                 | Sélectionner « Transfert |                                             |
|                                                        |                                                                     | entrant » dans le menu   |                                             |
|                                                        |                                                                     |                          |                                             |
|                                                        |                                                                     | déroulant                |                                             |

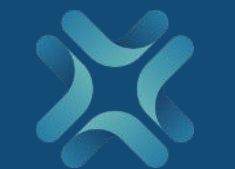

## 2 – Démarrer le transfert entrant

#### Transfert entrant sur :

Début Nouvelle opération: Transfert entrant Le 21/10/2022 parl Assureur: La Mondiale Europartner . Produit: La Mondiale Europartner - Life Mobility Evolution (V9FR) . Identifiant client du co-souscripteur: -Conditions de souscription: 2 0 Co-souscription Personne physique  $\odot$ Personne morale 0  $\odot$ Mineur + de 85 ans 0 + de 90 ans 0  $\odot$ Adapté aux non residents Démembrement 0 Langue: Français -----Туре welle O Co-souscription C Souscript Démembrement Commencer

Annuler

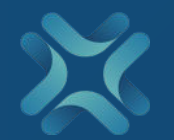

| pteur Caractéristiques du changement Règles | Documents Dossier complet Workflow |                                |
|---------------------------------------------|------------------------------------|--------------------------------|
| ouscripteur                                 |                                    |                                |
| Informations personnelles                   | Cliquer sur l'onglet               |                                |
| Civilité<br>Mlle *                          | « Souscripteur »                   | Nom*<br>Nom souscripteur       |
| Nom de naissance / jeune fille              |                                    | Date de naissance • 26.08.1955 |
| Prénom(s)*<br>Prénom souscripteur           |                                    |                                |
|                                             |                                    |                                |
| Adresse de résidence                        |                                    |                                |
| Adresse *<br>Adresse souscripteur           |                                    | Pays* France                   |
| Ville*<br>Toulouse                          |                                    | Code postal •<br>31100         |
|                                             |                                    |                                |
| Complément d'adresse 2                      |                                    |                                |

| Transfert entrant sur                        | : Life Mobility Evolution                                    | AB123XZ Répartition des frais |  |  |  |  |
|----------------------------------------------|--------------------------------------------------------------|-------------------------------|--|--|--|--|
| Souscripteur Caractéristiques du changement  | Règles Documents Dossier complet Workflow                    |                               |  |  |  |  |
| Référence suitability:<br>Numéro de contrat: | Cliquer sur l'onglet<br>« Caractéristique du<br>changement » | suitability<br>AB123XZ        |  |  |  |  |
| Nouvel intermédiaire du contrat              |                                                              |                               |  |  |  |  |
| Nom de la société du courtier actuel:        | Société de courtage A                                        |                               |  |  |  |  |
| Nom du courtier actuel:                      | Courtier A                                                   |                               |  |  |  |  |
| Adresse professionnelle du courtier actuel:  | Adresse professionnelle (                                    |                               |  |  |  |  |
| Nom du nouveau courtier:                     | Courtier B                                                   |                               |  |  |  |  |
| Numéro de registre:                          | 098765D                                                      |                               |  |  |  |  |
|                                              |                                                              |                               |  |  |  |  |
| Frais                                        |                                                              | Saisir les informations       |  |  |  |  |

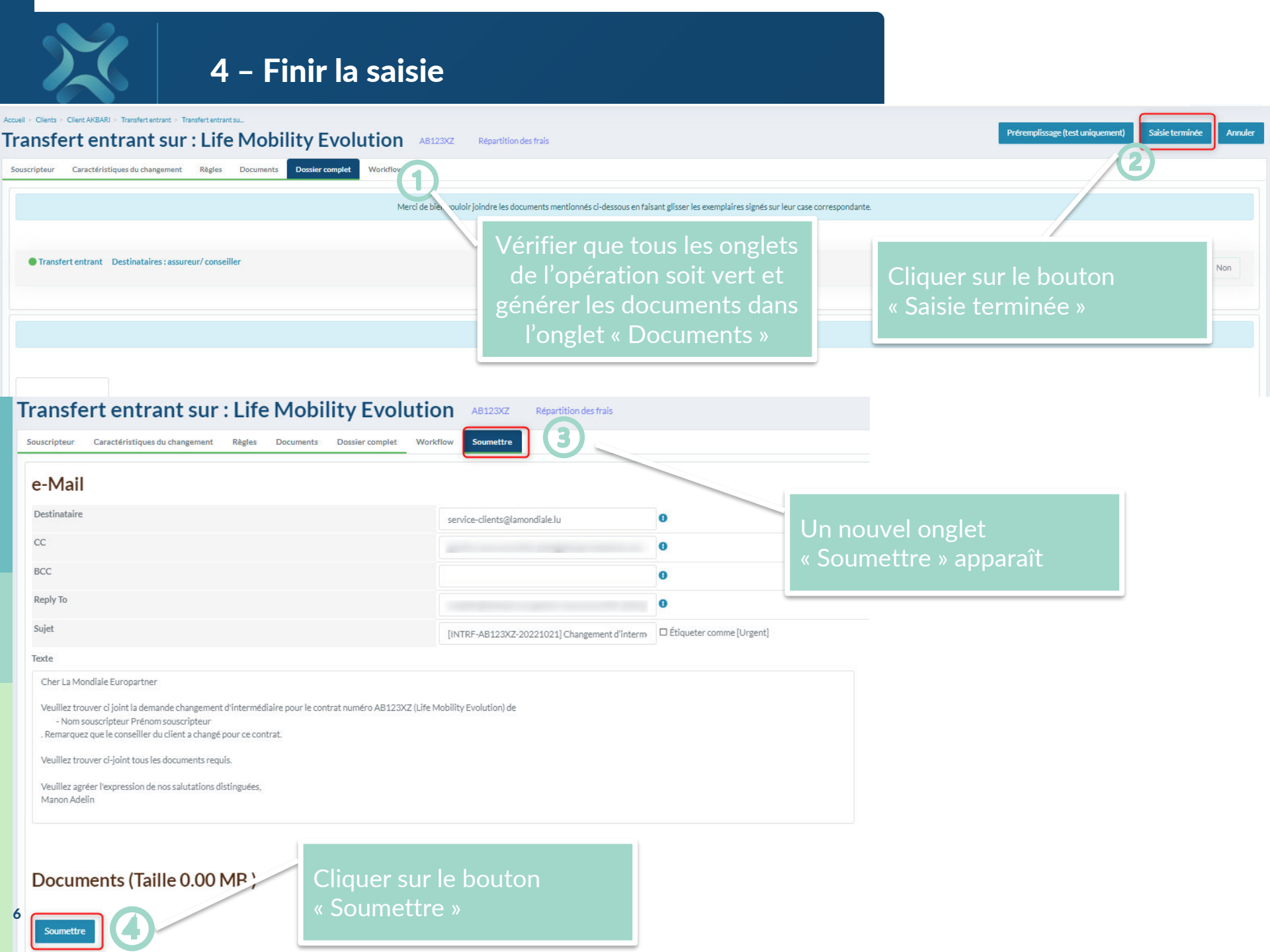